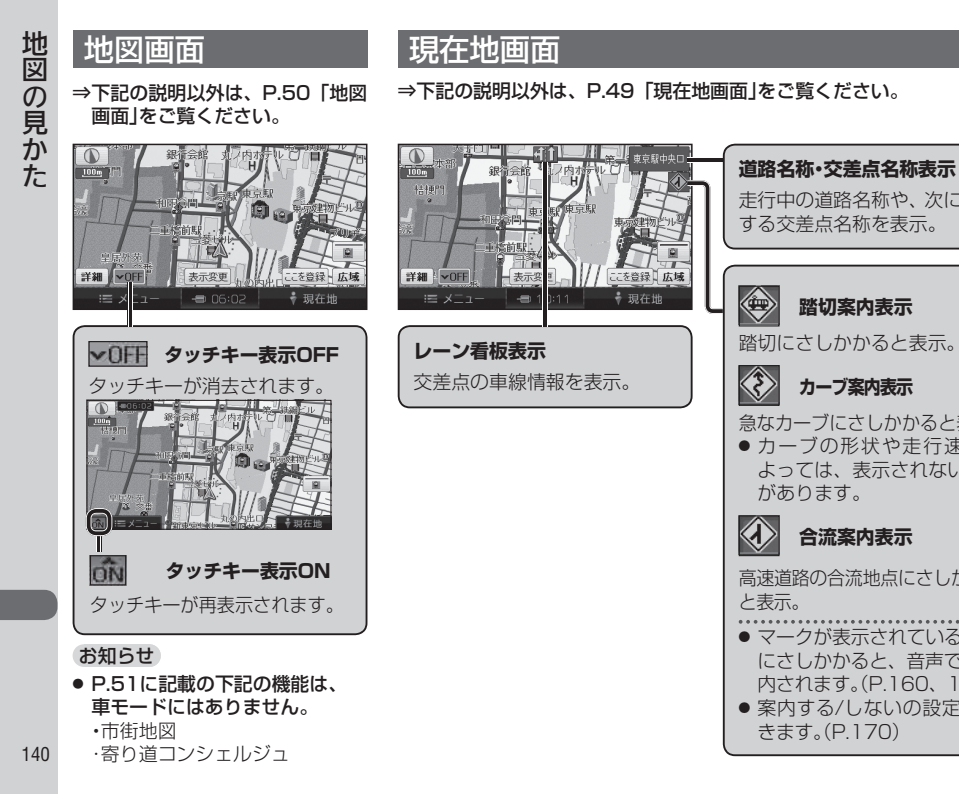

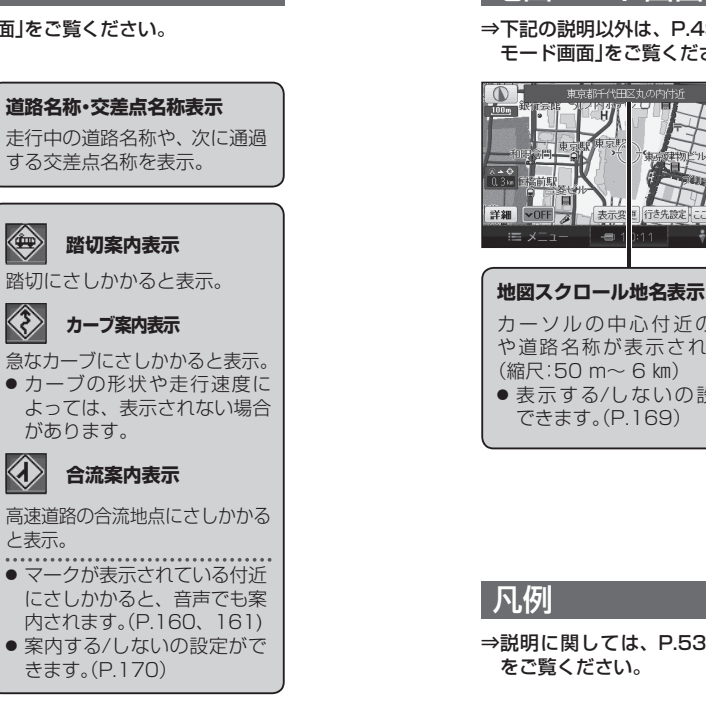

## ルート案内中の画面

⇒下記の説明以外は、P.49「地図 モード画面」をご覧ください。

地図モード画面

## ⇒下記の説明以外は、P.52 「ルート案内中の画面」をご覧ください。

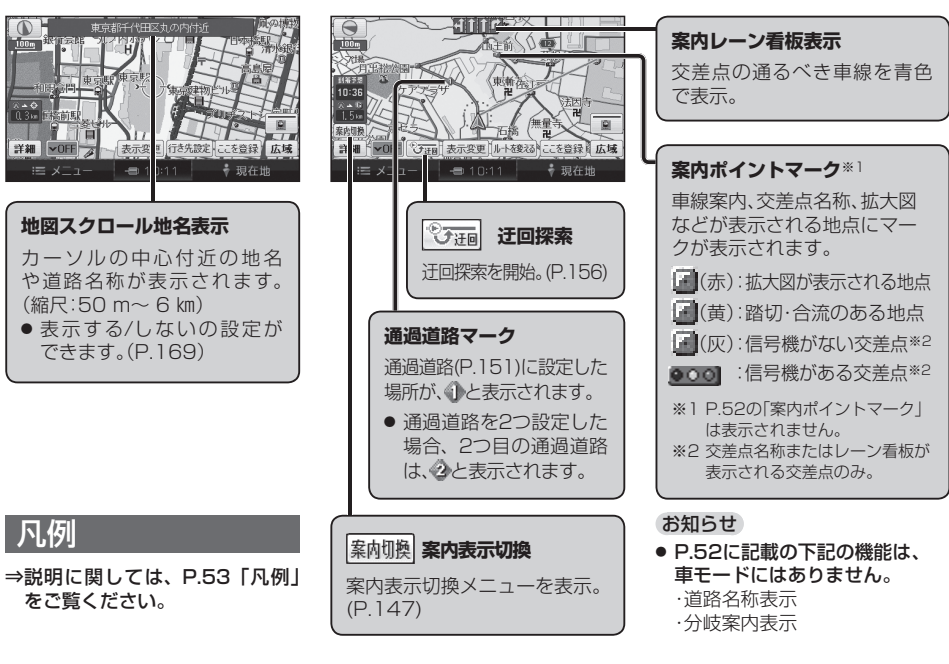

141